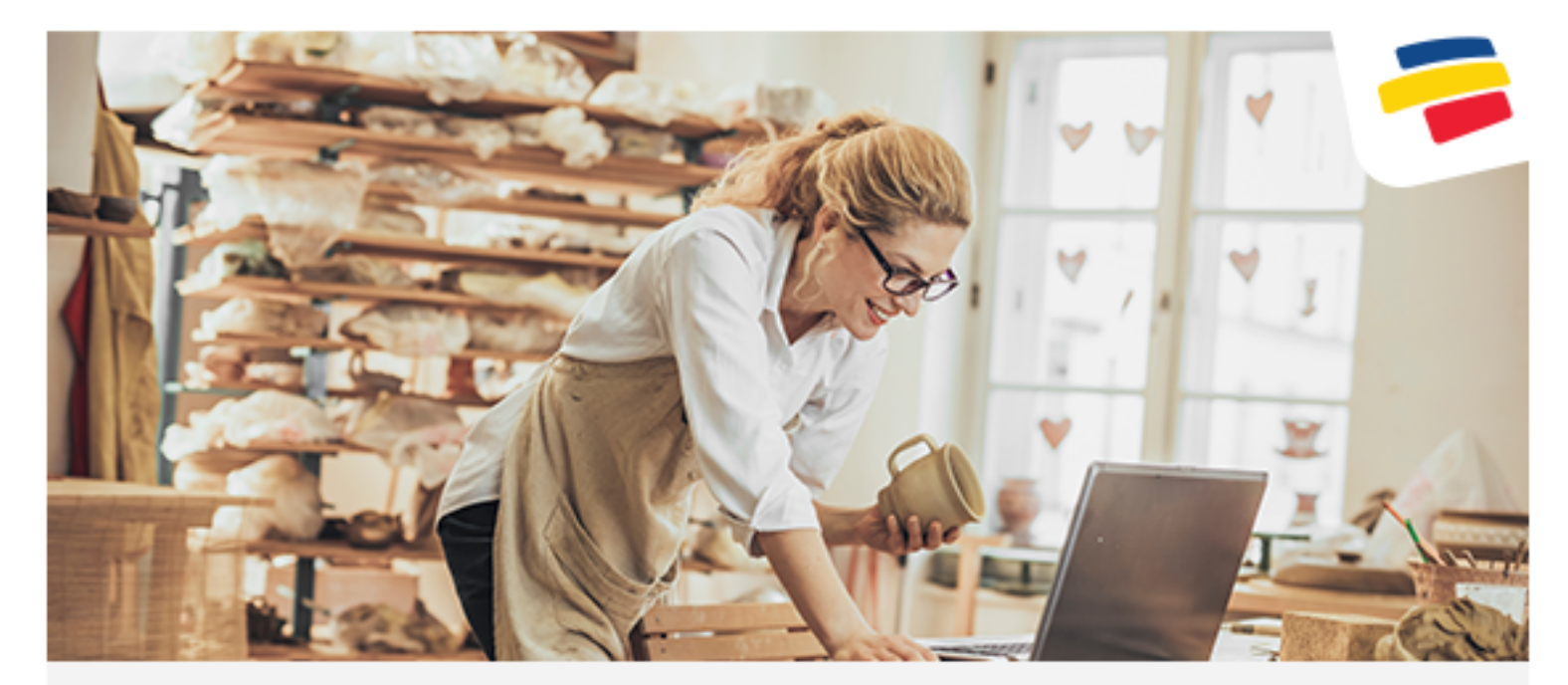

## Con Dito y Wompi puedes generar tus facturas y recibir los pagos en el mismo lugar.

## Para hacerlo solo debes vincular Wompi a tu cuenta en Dito, siguiendo estos pasos:

| 2.       | Haz clic en "Iniciar<br>selecciona "Crea tu                                                                                                    | sesión", si no estás re<br>ı cuenta' y sigue los p                                                                                                    | gistrado,<br>asos.                                                                                                    | Inicia sesión Crea tu cuenta<br>padénes interactions que contractiones en transactions                                                                                                    |
|----------|----------------------------------------------------------------------------------------------------|----------------------------------------------------------------------------------------------------|----------------------------------------------------------------------------------------------------|----------------------------------------------------------------------------------------------------|
| <b>3</b> | Selecciona "Mi cue<br>parte izquierda.                                                                                                    | nta" en el módulo de                                                                                                    | la                                                                                                    | کې Mi cuenta                                                                                                    |
| 4.       | Aquí encontrarás la<br>para vincular tu cu                                                                                                    | as llaves (pública y pri<br>enta Wompi en Dito.                                                                                                    | ivada)                                                                                                    | Laves del API para integración técnica.<br>Lines pilolita pel greed (relgibilitificad) (FCIB) (site, et piccita)<br>Lines pilolita en una construction de la construction de la construction de la construction de la construction de                                                                                                    |
| 5.       | Copia las llaves e ingresa a tu cuenta Dito.                                                                                                    |                                                                                                    |                                                                                                    |                                                                                                    |
| 6.       | En la parte superio<br>como medio de pa<br>Si posteriormente neces<br>debes ingresar al menú<br>opción "Configuración/j<br>de pago".                                                                                                    | r ingresa a <b>"Configura</b><br><b>190".</b><br>sitas hacer alguna configura<br>de la esquina superior dere<br>preferencias de la empresa/                                                                                                    | <b>a Wompi</b><br>ación,<br>echa a la<br>/medios                                                                                                    | Configura Wompi como medio de pago haciendo clic aquí.                                                                                                    |
| 8        | Haz clic en "Contra<br>en "Actualizar" y lis<br>*Asegúrate de no dejar                                                                                                    | atar" y pega las llaves<br>sto.<br>espacios en blanco al inicio                                                                                                    | que copiaste d<br>o al final del camp                                                                                                    | e tu cuenta Wompi, haz clic                                                                                                    |
|          | Medios de Pago Eléctronicos<br>WOMPI<br>WOMPI<br>Recibe todas las tarjetas del<br>Contratar<br>Ver Condicioner                                                                                                    | S<br>Dito y crédito                                                                                                    | Luer Pública:       III         Luer Privada:       III         Estatus affiación Wengu:       III         Ayuda de con       Ayuda de con                                                                                                    | Lå_tess_XTISSE4€926Qpfhv0sTLivvj3IOPL4V7<br>rv_tess_VTLAktYGZDipSfe5IOF≠q7LiNeigg71<br>Adiva<br>Rguradón Wompi                                                                                                    |
| ն        | En tu cuenta Dito,                                                                                                    | debes ingresar                                                                                                    |                                                                                                    |                                                                                                    |
| ,        | de pago.                                                                                                    | e superior derecha, a l<br>ferencias de la empres                                                                                                    | a opción:<br>sa/Medios                                                                                                    | Cesar Herrera Avila<br>caha76@gmail.com<br>Configuración Cambiar Razón Social                                                                                                    |
| 2.       | Armend de la parte<br>Configuración/Pref<br>de pago.<br>Haz clic en el botón<br>Medios de Pago Electrónicos<br>WOMPI<br>Wompi<br>Recibe todas las tarjetas del<br>Actualizar<br>Ver Condiciones                                                                                                    | e superior derecha, a l<br>ferencias de la empres<br>n "Actualizar".                                                                                                    | a opción:<br>sa/Medios<br>B Haz clic<br>Wompi<br>Wompi<br>Lure Piùlie:                                                                                                    | Cesar Herrera Avila<br>Configuration<br>Configuration |
| 2.       | Armend de la parte<br>Configuración/Pref<br>de pago.<br>Haz clic en el botón<br>Medios de Pago Electrónicos<br>WOMPI<br>Wompi<br>Recibe todas las tarjetas del<br>Actualizar<br>Ver Condicioner<br>Luego haz clic en "<br>de Eventos que se<br>Ayuda de Configuració                                                         | e superior derecha, a l<br>ferencias de la empres<br>n "Actualizar".                                                                                                    | a opción:<br>sa/Medios<br>Haz clic<br>Wompi<br>Wompi<br>Lure Pitole:<br>Lure Pitole:<br>Lure Pitole:<br>Estatus adlisado Wompi<br>Compi<br>Aguado de con<br>Actualos                                                                                                    | Cesar Herrera Avila<br>Configuración<br>Configuración<br>en "Ayuda de configuración                                                                                                    |
| 2.       | Armend de la parte<br>Configuración/Pref<br>de pago.<br>Haz clic en el botón<br>Medios de Pago Electrónicos<br>WOMPI<br>Wompi<br>Recibe todas las tarjetas del<br>Actualizar<br>Ver Condiciones<br>Luego haz clic en "<br>de Eventos que se<br>Ayuda de Configuració                                                         | e superior derecha, a l<br>ferencias de la empres<br>n "Actualizar".<br>Abordaje Wompi" y d<br>debe configurar en tu<br><b>ón Wompi</b>                                                                                                    | a opción:<br>sa/Medios<br>Haz clic<br>Wompi<br>Wompi<br>Lue Piùlia:<br>Lue Piùlia:<br>Lue Piùlia:<br>Cyuda de con<br>Reslízate hasta fu<br>a cuenta de Wo                                                                                                    | Cesar Herrera Avila<br>Configuración<br>Configuración<br>configuración<br>configuración |
| 2.       | Armend de la parte<br>Configuración/Pref<br>de pago.<br>Haz clic en el botón<br>Medios de Pago Electrónicos<br>WOMPI<br>Wompi a<br>Recibe todas las tarjetas del<br>Actualizar<br>Ver Condiciones<br>Luego haz clic en "<br>de Eventos que se<br>Ayuda de Configuració<br>Abordaje Wompi<br>Tutorial<br>Solicitar Asistencia | e superior derecha, a l<br>ferencias de la empres<br>n "Actualizar".<br>Abordaje Wompi" y d<br>debe configurar en tu<br><b>ón Wompi</b><br>Chogge<br>Cotage<br>Cotage<br>Micaeta<br>Cotage                                                                                                    | a opción:<br>sa/Medios<br>Haz clic<br>Wompi<br>Wompi<br>Luxe Piùlice:<br>Luxe Piùlice:<br>Luxe Piùlice:<br>Estatus atliación Wompi<br>Luxe Piùlice:<br>Estatus atliación Wompi<br>Control<br>Reslízate hasta la<br>cuenta de Wo                                                                                                    | Cesar Herrera Avila<br>Configuración<br>configuración<br>configuración |
| 2.       | Abordaje Wompi<br>Tutorial<br>Solicitar Asistencia                                                                                                    | e superior derecha, a l<br>ferencias de la empres<br>n "Actualizar".<br>Abordaje Wompi" y d<br>debe configurar en tu<br>on Wompi<br>Quins de pape<br>Debuger<br>Quins de pape<br>Debuger<br>Quins de pape<br>Debuger<br>Quins de pape<br>Debuger<br>Quins de pape<br>Debuger<br>Quins de pape<br>Debuger<br>Quins de pape<br>Debuger<br>Quins de pape<br>Debuger<br>Quins de pape<br>Debuger<br>Quins de pape<br>Debuger<br>Quins de pape<br>Debuger<br>Quins de pape<br>Debuger<br>Quins de pape<br>Debuger<br>Micuenta                                                                                                    | a opción:<br>sa/Medios<br>Haz clic<br>Wompi<br>Wompi<br>Lure Pitelie:<br>Lure Pitelie:<br>Estatus atlascio<br>Constante<br>deslízate hasta<br>a cuenta de Woo                                                                                                    |                                                                                                    |
| 2.       | Armend de la parte<br>Configuración/Pref<br>de pago.<br>Haz clic en el botón<br>Medios de Pago Electrónicos<br>WOMPI<br>Wompi<br>Recibe todas las tajetas del<br>Actualizar<br>Ver Condicioner<br>Aguda de Configuració<br>Abordaje Wompi<br>Tutorial<br>Solicitar Asistencia                                                | e superior derecha, a l<br>ferencias de la empres<br>n "Actualizar".<br>Abordaje Wompi" y d<br>debe configurar en tu<br>ón Wompi<br>Quita de pape<br>Debager<br>Debager<br>Micometade<br>E Sair<br>A En la sección de "Seguimi<br>https://mediosdepago.inte                                                                                                    | a opción:<br>sa/Medios<br>Haz clic<br>Wompi<br>Wompi<br>Uue Piole:<br>Cuer Piole:<br>Courta<br>deslízate hasta<br>a cuenta de Woo<br>Acteir<br>Courta<br>tion "Mi cuenta<br>Ejp: https://mitienda.co/par                                                                                                    |                                                                                                    |
| 2.       | Armend de la parte<br>Configuración/Pref<br>de pago.<br>Haz clic en el botón<br>Medios de Pago Electrónicos<br>WOMPI<br>Wompi :<br>Recibe todas las tarjetas del<br>Actualizar<br>Ver Condicioner<br>Aguda de Configuració<br>Abordaje Wompi<br>Tutorial<br>Solicitar Asistencia                                             | e superior derecha, a l<br>ferencias de la empres<br>n "Actualizar".<br>Abordaje Wompi" y d<br>debe configurar en tu<br>ón Wompi                                                                                                    | a opción:<br>sa/Medios<br>Haz clic<br>Wompi<br>Wompi<br>UverPioles:<br>UverPioles:<br>U                                                                                                    | Cesr Herrer Avia<br>avie and a configuración<br>a                                                                                                    |
| 2.       | Armend de la parte<br>Configuración/Pref<br>de pago.<br>Medios de Pago Electrónicos<br>WOMPI<br>Wompi :<br>Recibe todas las tarjetas del<br>Actualizar<br>Ver Condicioner<br>Aguda de Configuració<br>Abordaje Wompi<br>Tutorial<br>Solicitar Asistencia                                                                     | e superior derecha, a l<br>ferencias de la empres<br>n "Actualizar".<br>Abordaje Wompi" y d<br>debe configurar en tu<br>ón Wompi<br>Chager<br>Congre<br>Congre | a opción:<br>sa/Medios<br>Haz clic<br>Wompi<br>Wompi<br>UverPide:<br>UverPide:<br>Estatus affactér Vong:<br>Estatus affactér Vong:<br>Estatus                                                                                                    | Cesr Herrer Avia<br>avia avia<br>avia avia avia<br>avia avia avia avia<br>avia avia avia avia avia<br>avia avia avia avia avia<br>avia avia avia avia avia<br>avia avia avia avia avia<br>avia avia avia avia avia<br>avia avia avia avia avia<br>avia avia avia avia avia<br>avia avia avia avia avia avia<br>avia avia avia avia avia avia<br>avia avia avia avia avia avia avia avia                                                                                                    |
| 2.       | Al menu de la parte<br>Configuración/Pref<br>de pago.<br>Medios de Pago Electrónicos<br>WOMPI<br>Wompi<br>Recibe todas las tarjetas del<br>Actualizar<br>Ver Condiciones<br>Ayuda de Configuració<br>Abordaje Wompi<br>Tutorial<br>Solicitar Asistencia                                                                      | e superior derecha, a l<br>ferencias de la empres<br>n "Actualizar".<br>Abordaje Wompi" y d<br>debe configurar en tu<br>ón Wompi<br>@ unis de pap<br>@ bebager<br>@ bebager<br>@ wit coents<br>@ bebager<br>@ wit coents<br>@ bebager<br>@ bebager<br>@ wit coents<br>@ bebager<br>@ wit coents<br>@ bebager<br>@ wit coents<br>@ bebager<br>@ wit coents<br>@ bebager<br>@ wit coents<br>@ bebager<br>@ bebager<br># bebager<br># bebager                                                                                                    | a opción:<br>sa/Medios<br>Haz clic<br>Wompi<br>Wompi<br>Wompi<br>Lure Pivile:<br>Lure Pivile:<br>Lure Pivile:<br>Compi<br>Compi<br>C                                                                                                    | Cesr Herrer Aviis Cesar Herrer Aviis Cesar Herrer Aviis Cesar Herrer Aviis Cesar Maraa Configuración .                                                                                                    |
| 2.       | Armend de la parte<br>Configuración/Pref<br>de pago.<br>Medios de Pago Electrónicos<br>WOMPI<br>Wompi<br>Recibe todas las tarjetas de<br>Actualizar<br>Ver Condicioner<br>Auguda de Configuració<br>Abordaje Wompi<br>Tutorial<br>Solicitar Asistencia                                                                       | e superior derecha, a l<br>ferencias de la empres<br>n "Actualizar".<br>Abordaje Wompi" y d<br>debe configurar en tu<br>ón Wompi<br>Chordaje Wompi y d<br>debe configurar en tu<br>ón Wompi<br>Mode e page<br>bebager<br>Mi coerta<br>le Decomentación<br>bater<br>4. En la sección de "Seguini<br>https://mediosdepago.inte<br>Data<br>Bater<br>URL de Eventos                                                                                                    | a opción:<br>sa/Medios<br>Haz clic<br>Wompi<br>Wompi<br>Uver Fidite:<br>Uver Fidite:<br>Counce<br>Counce<br>Co | Cesar Herrera Avia<br>Cesar Herrera Avia<br>Cantor of Compared and Compared and Compare                                                                                                    |
| 2.       | Al menu de la parte<br>Configuración/Pref<br>de pago.<br>Medios de Pago Electrónicos<br>WOMPI<br>Wompi<br>Recibe todas las tarjetas de<br>Actualizar<br>Ver Condiciones<br>Ayuda de Configuració<br>Abordaje Wompi<br>Tutorial<br>Solicitar Asistencia                                                                       | e superior derecha, a l<br>ferencias de la empres<br>n "Actualizar".<br>Abordaje Wompi" y d<br>debe configurar en tu<br>on Wompi<br>Modo de pruebas<br>Haz transacciones sin usar dinero<br>Activar modo de pruebas                                                                                                    | a opción:<br>sa/Medios<br>Haz clic<br>Wompi<br>Wompi<br>User Piole:<br>Lere Piole:<br>Compi<br>Compi                                                                                                    | Cesr Herrer Avia<br>Cesr Herrer Avia<br>Cesr Herrer                                            |

|   | - Disputas                                                                                                    | Llave pública           | <pre>pub_prod_Ctkqjb38jPFaXy1YGJD5isRqvtjeGCOa</pre> |         |  |  |  |
|---|----------------------------------------------------------------------------------------------------|-------------------------|------------------------------------------------------|---------|--|--|--|
|   | Procedimientos                                                                                                  |                         |                                                      |         |  |  |  |
|   | Debugger                                                                                                    | Llave privada           | *****                                                | Mostrar |  |  |  |
|   | ည်း Mi cuenta                                                                                                   |                         |                                                      |         |  |  |  |
|   |                                                                                                    |                         |                                                      |         |  |  |  |
| ` |                                                                                                    |                         |                                                      | ~~~~~~  |  |  |  |
| 6 | 👌 🛛 Allí pega la URL que copiaste en el campo "URL de eventos" y haz clic en guarda                             |                         |                                                      |         |  |  |  |
|   | *Asegúrate de no dejar espacios al inicio o al final del campo cuando pegues la URL, para evitar<br>el proceso. |                         |                                                      |         |  |  |  |
|   | Seguimiento de transacciones                                                                                    |                         |                                                      |         |  |  |  |
|   | URL de                                                                                                    | e Eventos Ejp: https:// | ://mitienda.co/pagos/wompi/eventos                   |         |  |  |  |
|   |                                                                                                    | Guardar                 |                                                      |         |  |  |  |
|   |                                                                                                    |                         |                                                      |         |  |  |  |
|   |                                                                                                    |                         |                                                      | /       |  |  |  |
|   |                                                                                                    |                         |                                                      |         |  |  |  |
|   |                                                                                                    |                         |                                                      |         |  |  |  |

## Así de fácil podrás recibir tus pagos a través de Wompi y tener del control de tus facturas.

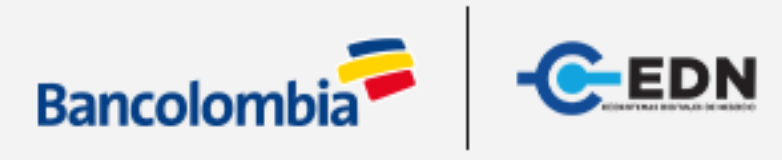